To properly download PDFs and the HTML source package you need to set your preferences up in Safari.

1. Open Safari

| I               |                                   | Po Socialitiente - Socialitiente                                                                                                    |                                                                |
|-----------------|-----------------------------------|----------------------------------------------------------------------------------------------------|----------------------------------------------------------------|
|                 | Tasks Library Reports             | Dashboards Portal Asset Management -                                                                                                    | <u><u></u><br/><u></u><br/><u></u><br/><u></u><br/><u></u></u> |
|                 | WELCOME MARTIN                    | All Tasks Save Vew As                                                                                                    |                                                                |
|                 | Martin Kovach                     | Please Upload the Final Form for PIFFLTRO Drive Forward Study Molina et al Reprint (v1.0)                                                                                                    | 1 1/2 20172 1                                                  |
|                 | • VIEWS                           | Asignet to you     Show more                                                                                                    |                                                                |
|                 | My Tasks 12                       | HQ-ZER-00183 GBLHQ Creative Campaign (v1.1) - Approve or Reject about 5 hours app                                                                                                    |                                                                |
|                 | Available Tasks                   | Show more     HO-ZER-00161 GBLHO Mortality Rate Primary Study Design Story Card (v2.1) - Approve or                                                                                                    | Pelect about 5 hours and                                       |
|                 | Active Workflows 1                | Ansigned to you     Show more                                                                                                    |                                                                |
|                 | FILTERS                           | HQ-ZER-00164 GBLHQ Clin Cure Rate Primary 97/95 Cl Results Story Card (v1.1) - Approv                                                                                                    | ve or Reject about 5 hours age                                 |
|                 | TASK TYPE     TASK OWNER          | Show more     HO-ZER-00163 GBLHQ Mortality Rate Primary Results Story Card (v1.1) - Approve or Reject                                                                                                    | Ct about 5 hours age                                           |
|                 | TASK DUE DATE     TASK ASSIGNMENT | Assigned to you     Show mare                                                                                                    |                                                                |
|                 | DATE                              | Please Upload the Final Form for Jannain Email - Verify your updated email address - STAR1     Assigned to you     Source to the second second s         | TER (v1.0) about an hour age                                   |
|                 |                                   | Please Upload the Final Form for Janvain Email - Your profile has been updated - STARTER     Anajonof to you     show more                                                                                                    | (v1.0) <u>3 minutes ago</u>                                    |
|                 |                                   | HO-LUJ-00001 Global_HCP_STEGLUJAN_Email_SFMC_Starter_ASMOL (v0.7) - Approve of<br>Assigned to you     Show more                                                                                                    | or Reject 2 minutes ago                                        |
|                 |                                   | HO-NON-00251 Global_HCP_Merck_MSD_Email_SFMC_Starter_ASMOL (v0.8) - Approve of Assigned to you                                                                                                    | or Reject 7 minutes ago                                        |
| Э               |                                   | Show more                                                                                                    |                                                                |
| d.              |                                   | A HQ-GSL-00149 Global HCP GARDASIL 9 Email SFMC Starter ASMOL (v0.3) - Approve                                                                                                    | e or Relect 6 minutes ago                                      |
| a.<br>Select Sa | l<br>afari>Prefer                 | HQ-GSL-00149 Global_HCP_GARDASIL_9_Email_SFMC_Starter_ASMOL (v0.3) - Approve<br>PICCES                                                                                                    | e or Reject & minutes ago                                      |
| a.<br>Select Sa | afari>Prefer                      | HO-GBL-00149 Global, HCP_GARDASIL_9_Email_SFMC_Stanter_ASMOL (rd.3) - Approve     Conces     Eile Edit View Hick                                                                                                    |                                                                |
| a.<br>Select Sa | afari>Prefer                      | ences<br>Fari File Edit View His                                                                                                    | tory Bookr                                                     |
| a.<br>Select Sa | afari>Prefer                      | A HO-GSL-COIT49 Clobed, HCP_GARDASIL_9_Email_SPAC_Stater_ASMOL (v0.3) - Approve<br>ences<br>ari File Edit View His<br>bout Safari                                                                                                    | tor Repet & minutes upo                                        |
| a.<br>Select Sa | afari>Prefer                      | A HO-GSL-00149 (Used, HOP_GARDASIL_9_Email_SPMC_Stater_ASMOL (H03) - Approve<br>ences<br>Fari File Edit View His<br>bout Safari<br>afari Extensions                                                                                                    | torreget & mouse upo                                           |
| a.<br>Select Sa | afari>Prefer                      | A HO GSL COLOR GLOUD (102) APPROXIL 9. Email SPAC, Stater, ASMOL (403) - Approximation<br>ences<br>fari File Edit View His<br>bout Safari<br>afari Extensions                                                                                                    | torry Bookr                                                    |
| a.<br>Select Si | afari>Prefer                      | A HO GEL COLOR OF BUILDING , GARDANIL, 9, Email SPAC, Stater, ASHOL (H03) - Approximation<br>encession of the Edit View Hist<br>bout Safari<br>afari Extensions<br>references #,                                                                                                    | tor Reject & mouse upo                                         |
| a.<br>Select Si | afari>Prefer                      | A HO GEL COLOR OF GARDAGEL, 9 Email STAC, Stater, JANOL (H3) - Approximation<br>ences<br>fari File Edit View Hist<br>bout Safari<br>afari Extensions<br>references ¥,<br>ettings for This Website                                                                                                    | tor Reject 6 minutes upo                                       |
| a.<br>Select Si | afari>Prefer                      | A HO GEL COLOR OF BALL HOP, GARDANIL, 9, Email, STAC, Stater, JANOL (H3) - Approximation<br>encession of the state of the state of the sta | tor Reject 6 minutes ago                                       |
| a.<br>Select Si | afari>Prefer                      | A HO GBL COLOR OF DAME, HOP , GARDAGIL, 9, Email, SPAC, Stater, JSMOL (H03) - Approve<br>Encess<br>Fari File Edit View His<br>bout Safari<br>afari Extensions<br>references 発,<br>ettings for This Website<br>lear History                                                                                                    | tory Bookr<br>boards P                                         |
| a.<br>Select Si | afari>Prefer                      | A HO GEL COLOR OF BUDGL HOP GARDANIL 9 Email SPAC States ASHOL (H03) - Approximates and the second second      | tory Bookr<br>boards P                                         |
| a.<br>Select Si | afari>Prefer                      | A HO GEL COLOR OF BANK AND SEL 9 Email SPAC, Stater, JONCE (403) - Approximate Space Space          | tory Bookr<br>boards P                                         |
| a.<br>Select Si | afari>Prefer                      | A HO GEL COLOR OF BALLY OF GARDANIL 9. Email SPIC. Stater, JANOL (#3) - Approximation<br>Ences<br>fari File Edit View Hist<br>bout Safari<br>afari Extensions<br>references ₩,<br>ettings for This Website<br>lear History<br>ervices                                                                                                    | tory Bookr<br>boards P<br>All Tasks                            |
| a.<br>Select Si | afari>Prefer                      | A HO GEL COLOR OF GUAL HOP GARDANIL 9 Email SPIC States ASHOL (H3) - Approximates and the second second se     | tory Bookr<br>boards P<br>All Tasks                            |
| a.<br>Select Si | afari>Prefer                      | A HO GEL COLOR DEAL HOP GARDAGE, 9 Email SPIC, Stater, JANCE (H3) - Approximate of the second second secon     | tory Bookr<br>boards P<br>All Tasks<br>ort by Due Da           |
| a.<br>Select Si | afari>Prefer                      | A HO GEL COTION Closed, HOP, GARDANIL, 9, Email, SPICe, States, JANOL (H03) - Approximation<br>and a fair i File Edit View Hiss<br>bout Safari<br>afari Extensions<br>references 発,<br>ettings for This Website<br>lear History<br>ervices ト<br>ide Safari 発用<br>ide Others て発日                                                                                                    | tory Bookr<br>boards P<br>All Tasks<br>ort by Due Da           |
| a.<br>Select Si | afari>Prefer                      | A HOOGLOUTE Glead, HOP, GARDASIL, 9, Email, STAC, States, JANOL (H3) - Approximation of the state of the state of the st      | tory Bookr<br>boards P<br>All Tasks<br>fort by Due Da          |
| a.<br>Select Si | afari>Prefer                      | In OddLoor Ho Debug Hor _ GARDANIL, 9, Email, SPAC, Stater, JANOL (H3) - Approximation of the second second           | tory Bookr<br>boards P<br>All Tasks<br>ort by Due Da           |

3. In Preferences go to Pop-Up Windows

| 99119131         |                                             |       |   |
|------------------|---------------------------------------------|-------|---|
| Reader           | Allow pop-up windows on the websites below: |       |   |
|                  | Currently Open Websites                     |       |   |
| Content Blockers | W merck-promomats-ghh.veevavault.com        | Allow | 1 |
| Auto-Play        | Configured Websites                         |       |   |
|                  | 실 d3e606nfpr7h6o.cloudfront.net             | Allow | ( |
| Page Zoom        | V sb-merck-promomats-test.veevavault.com    | Allow |   |
| Camera           |                                             |       |   |
| Microphone       |                                             |       |   |
| Screen Sharing   |                                             |       |   |
| Location         |                                             |       |   |
| Downloads        |                                             |       |   |
| Downloads        |                                             |       |   |

a. 4. Select Allow

| Currently Open Websites           W merck-promomats-ghh.veevavault.com         Allow         Configured Websites |
|----------------------------------------------------------------------------------------------------|
| V merck-promomats-ghh.veevavault.com Allow                                                                       |
| Configured Websites                                                                                              |
|                                                                                                    |
| 🖉 d3e606nfpr7h6o.cloudfront.net 🛛 Allow ᅌ                                                                        |
| V sb-merck-promomats-test.veevavault.com Allow                                                                   |
|                                                                                                    |
|                                                                                                    |
|                                                                                                    |
|                                                                                                    |
|                                                                                                    |
| Rick and Notify                                                                                                  |
| Block                                                                                                    |
|                                                                                                    |

a.5. Go to Downloads under General section Select Allow

| al Tabs AutoFill Passwords Search | Security Privacy Websites Extensions Advanced                |                 |
|-----------------------------------|--------------------------------------------------------------|-----------------|
| Reader                            | Allow downloads on websites with the settings below:         |                 |
| Content Blockers                  | Currently Open Websites V merck-promomats-ghh.veevavault.com | Allow 🗘         |
| Auto-Play                         | Configured Websites                                          | Allow           |
| Page Zoom                         | V sb-merck-promomats-test.veevavault.com                     | Allow 🗘         |
| Camera                            |                                                              |                 |
| Microphone                        |                                                              |                 |
| Screen Sharing                    |                                                              |                 |
| Downloads                         |                                                              |                 |
| Notifications                     |                                                              | Ank             |
| Pop-up Windows                    | Remove When visiting other websites                          | Deny<br>V Allow |
| Pop-up Windows                    | Remove When visiting other websites                          | Deny<br>✓ Allow |

- a. 6. Top level select General
- 7. Select file you want downloads to go in

|   | Safari is not your de       | fault web browser. Set Default      |    |   |   |
|---|-----------------------------|-------------------------------------|----|---|---|
|   | Safari opens with:          | A new window                        | ٥  |   |   |
|   | New windows open with:      | Top Sites                           | ٢  |   |   |
| 3 | New tabs open with:         | Homepage                            | ٢  |   |   |
|   | Homepage:                   | https://www.apple.com/startpage/    |    |   |   |
| t |                             | Set to Current Page                 |    |   |   |
|   | Remove history items:       | After one year                      | 0  |   |   |
|   | Favorites shows:            | ☆ Favorites                         | \$ |   |   |
|   | Top Sites shows:            | 12 sites                            | ٢  |   |   |
| 1 | File download location:     | o Downloads                         | ٢  |   | _ |
|   | Remove download list items: | After one day                       | 0  |   |   |
| , |                             | Open "safe" files after downloading |    |   |   |
|   |                             | sounds, PDF and text documents, and |    | 2 |   |